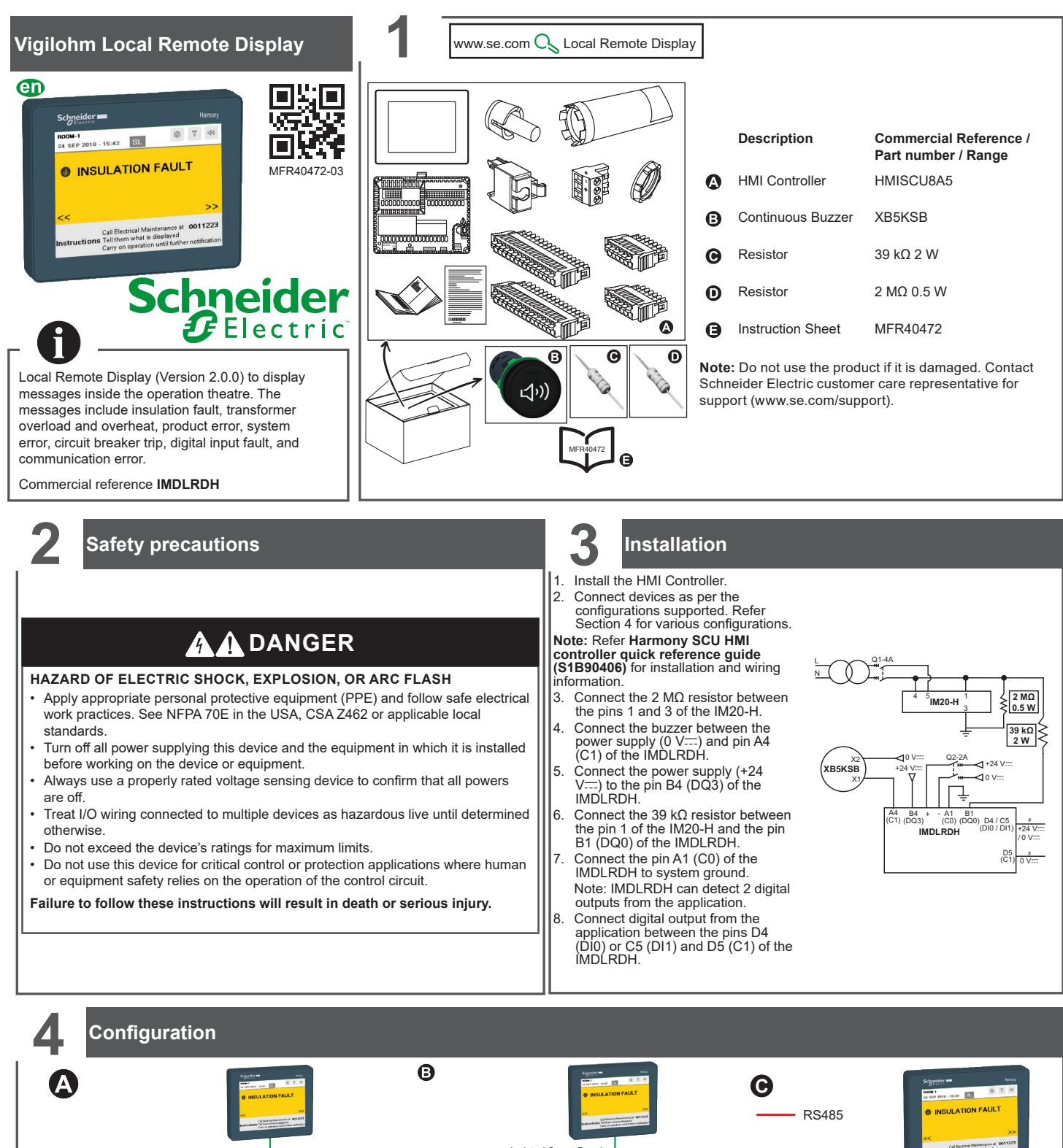

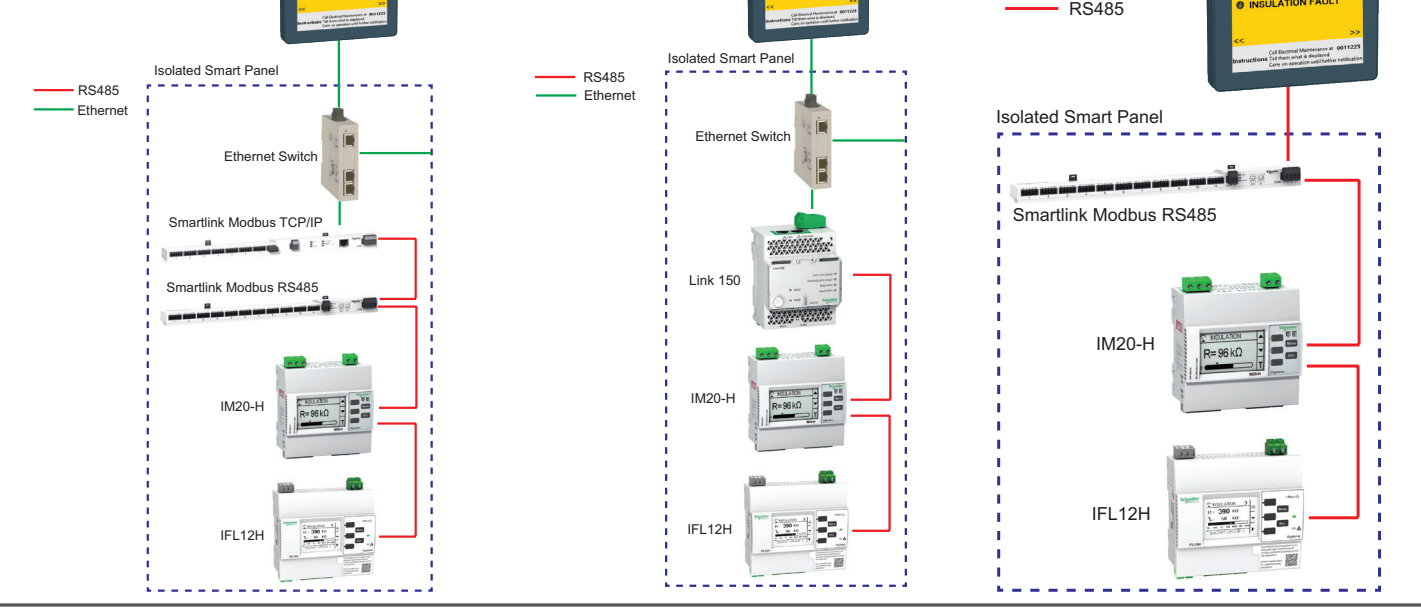

# Configuration

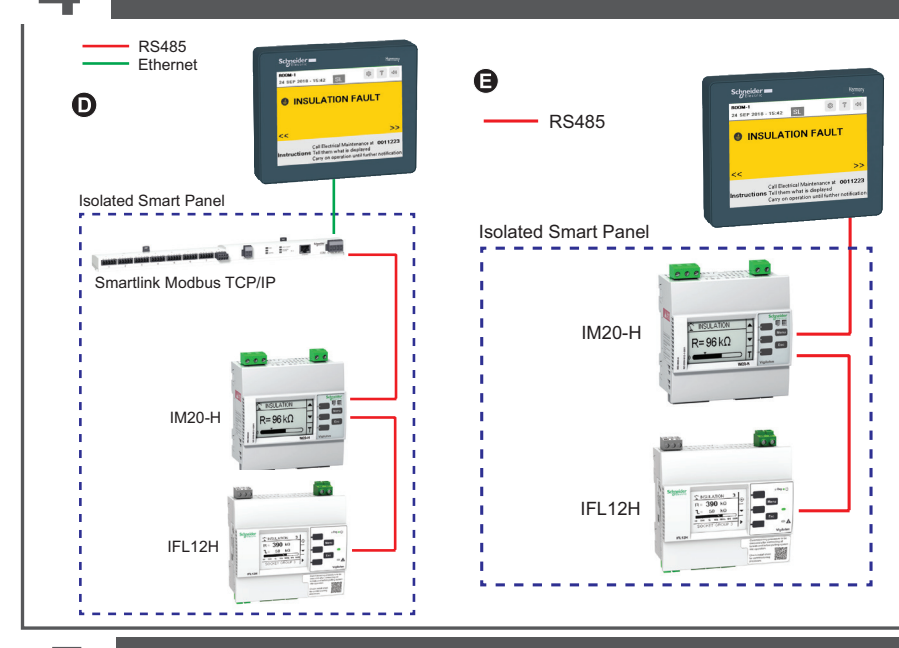

| Compatible Devices                | Commercial reference  |  |  |
|-----------------------------------|-----------------------|--|--|
| IM20-H <sup>+1</sup>              | IMD-IM20-H            |  |  |
| IFL12H +2                         | IMDIFL12H             |  |  |
| Smartlink                         | A9XMSB11 and A9XMEA08 |  |  |
| Link150                           | EGX150                |  |  |
| +1. Firmware Version $\geq 2.3.0$ |                       |  |  |

+2: Up to 4 devices

### Prerequisites:

- Ensure that the installation is complete as per section 3.
- · Make note of the Modbus address of the all the connected devices. This
- information is required for configuring the devices.

Note: To edit or enter any value, touch the editable value and a data entry keypad displays. Use this keypad to enter the desired value and touch the Enter button to validate.

### Steps:

1. Power ON the HMI controller.

Setup

- The Password page displays.
- Note: The default password is 0000.
- 2. Enter the password and touch the ok button.
- The Change Password page displays.
- 3. Enter the new password and touch the ok button. The Settings page displays.

Touch the following parameters to select or enter values:

| Parameter   | Description                                                    | Default value                                                                                                    | Allowed values                                                                                                    |
|-------------|----------------------------------------------------------------|----------------------------------------------------------------------------------------------------|----------------------------------------------------------------------------------------------------|
| LANGUAGE    | Select the desired language                                    | English                                                                                                    | <ul> <li>English</li> <li>German</li> <li>Spanish</li> <li>French</li> <li>Portuguese</li> <li>Italian</li> </ul>                |
| ROOM        | Enter the desired<br>room name                                 | ROOM-1                                                                                                    | Length: 1 to 16<br>characters<br>• Alphabets<br>• Numerical<br>• Special characters                                              |
| СОММ        | Select the<br>desired<br>communication<br>protocol             | RS485                                                                                                    | <ul><li>RS485</li><li>TCP/IP</li></ul>                                                                                           |
|             | Note: For TCP/IP, r                                            |                                                                                                    |                                                                                                    |
| CABINET - 1 |                                                                |                                                                                                    |                                                                                                    |
| IMD         | Enter the Modbus address                                       | 0                                                                                                    | 1247                                                                                                    |
| IFL         | Enter the Modbus<br>address and the<br>desired channel<br>name | 0 (Modbus Address)<br>For channel names:<br>IFL12H-1 : A1A12<br>IFL12H-2 : B1B12<br>IFL12H-3 : C1C12<br>IFL12H-4 : D1D12 | Modbus Address:<br>1247<br>Channel names:<br>Length: 1 to 20<br>characters<br>• Alphabets<br>• Numerical<br>• Special characters |
| SML         | Enter the Modbus address                                       | 0                                                                                                    | SML1 : 1247<br>SML2 : 255                                                                                                    |
|             | Touch and enable the configured channels.                      |                                                                                                    |                                                                                                    |
|             | Note: SML1 refers to the A9XMSB11 and SML2 refers to A9XMEA08. |                                                                                                    |                                                                                                    |

| Parameter | Description                                                                                                    | Default value                                                                                                    | Allowed values                                                                                                    |
|-----------|----------------------------------------------------------------------------------------------------|----------------------------------------------------------------------------------------------------|----------------------------------------------------------------------------------------------------|
| DI        | Select the desired<br>configuration for<br>digital inputs (DI-<br>0, DI-1, DI-6 and<br>DI-7) and enter<br>the message. | Digital Input Configuration:<br>Disable<br>Alarm State Configuration:<br>Low<br>Message:<br>For DI-0: DI-0 message<br>For DI-1: DI-1 message<br>For DI-6: DI-6 message<br>For DI-7: DI-7 message | Digital Input<br>Configuration:<br>Disable<br>Enable<br>Alarm State<br>Configuration:<br>Low<br>High<br>Message:<br>Length: 1 to 20<br>characters<br>Alphabets<br>Numerical<br>Special<br>characters |
| MESSAGE   | Configure the<br>messages for<br>both the panels.<br><b>Note:</b> You can<br>configure 3 lines<br>of message.          | Call Electrical Maintenance<br>at 00000<br>Tell them what is displayed<br>Carry on operation until<br>further notification                                                                       | Length: 1 to 40<br>characters<br>• Alphabets<br>• Numerical<br>• Special<br>characters                                                                                                    |

Touch the following parameters to view the information:

|                                                           | Parameter | Description                                                                             |  |
|-----------------------------------------------------------|-----------|-----------------------------------------------------------------------------------------|--|
| ABOUT Displays the product name, version device web page. |           | Displays the product name, version, and the QR code. QR code reads the device web page. |  |
|                                                           | ESC       | Displays the <b>Installation Ready</b> message displays with green background.          |  |

- 4. Touch and hold at bottom right corner of the device and the HMI controller settings page displays.
- 5. Set the date/time of the HMI controller. Refer Harmony SCU HMI controller hardware guide (EIO000001232) for date/time configuration.
- Note: To update settings after connecting different devices, touch the 🥨 icon. TCP/IP configuration:
- If you chose TCP/IP communication protocol, perform the following steps:
- 1. Enter the IP address of the gateway (Smartlink or Link150).
- Note: If you have configured 2 panels, enter the IP address of gateway of both the panel.

2. Touch the Magelis-ip button.

- The HMI controller settings page displays.
- 3. Enter the IP address of the IMDLRDH in the network settings. Refer Harmony SCU HMI controller hardware guide (EIO0000001232) for network configuration.

Note: All IP addresses should be in the same domain.

#### Insulation Test

This will test the insulation monitoring system in compliance with IEC60364-7-710. To perform insulation test, touch the I icon on the top right corner.

The insulation test begins. A percentage bar is displayed with the progress. During self test,

- 1. An insulation fault is induced and the INSULATION FAULT message displays and buzzer turns ON.
- 2. The induced insulation fault is recovered and the Installation Ready message displays and buzzer turns OFF.
- 3. A success message displays.

Note: Success message displays for two panels if it is configured.

Note: If error message displays, contact Schneider Electric customer care representative for support.

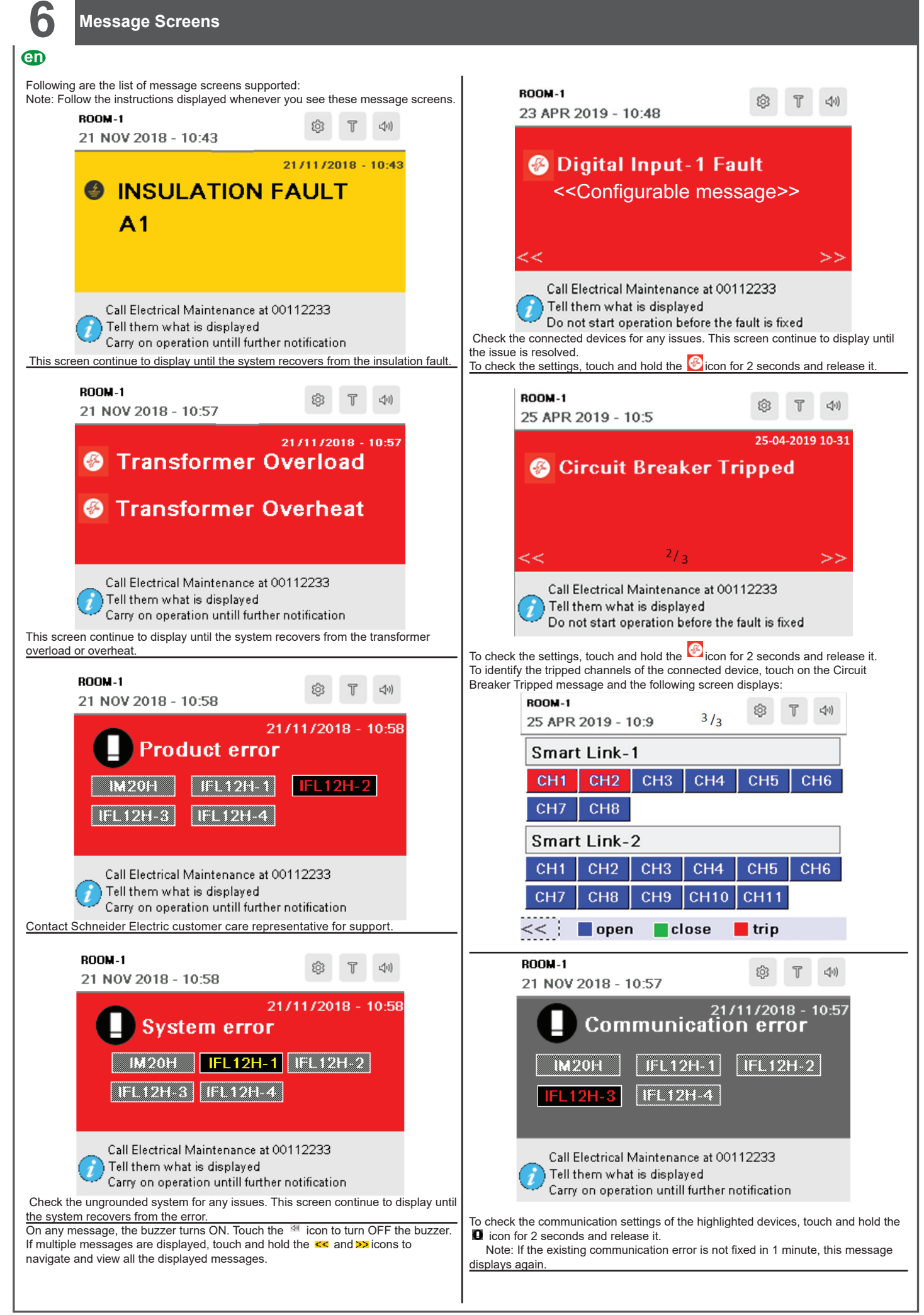

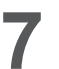

# **Specifications**

Refer the following device documentation for specifications:

| Device         | Commercial Reference | Title                                            | Part Number   |
|----------------|----------------------|--------------------------------------------------|---------------|
| HMI Controller | HMISCU8A5            | Harmony SCU HMI controller quick reference guide | S1B90406      |
|                |                      | Harmony SCU HMI controller hardware guide        | EIO000001232  |
| IFL12H         | IMDIFL12H            | Vigilohm IFL12H instruction sheet                | QGH34270      |
|                |                      | Vigilohm IFL12H user manual                      | 7EN02-0407    |
| IM20H          | IMD-IM20-H           | Vigilohm IM20-H instruction sheet                | S1A40442      |
|                |                      | Vigilohm IM20-H user manual                      | VIGED310023EN |
| Smartlink      | A9XMSB11             | Smartlink instruction sheet                      | S1B33423      |
|                | A9XMEA08             | Smartlink instruction sheet                      | NVE12086      |
|                | A9XMSB11 / A9XMEA08  | Smartlink user manual                            | DOCA0073EN    |
| Link150        | EGX150               | Ethernet Gateway Link150 Instruction sheet       | NHA50221      |

## Notices

Read these instructions carefully and look at the equipment to become familiar with the device before trying to install, operate, service or maintain it.

Electrical equipment should be installed, operated, serviced and maintained only by qualified personnel. No responsibility is assumed by Schneider Electric for any consequences arising out of the use of this material. A qualified person is one who has skills and knowledge related to the construction, installation, and operation of electrical equipment and has received safety training to recognize and avoid the hazards involved.

Schneider Electric is trademark or registered trademark of Schneider Electric in France, the USA and other countries.

This product must be installed, connected and used in compliance with prevailing standards and/or installation regulations.
 If this product is used in a manner not specified by the manufacturer, the protection provided by the product may be impaired.

• The safety of any system incorporating this product is the responsibility of the assembler/installer of the system.

As standards, specifications and designs change from time to time, always ask for confirmation of the information given in this publication.

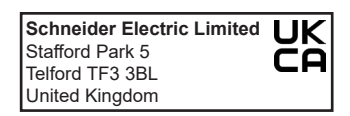